## eSignal Data Feeding in Timing Solution

Timing Solution is now certified by eSignal company. It means that now you can download the historical data right through eSignal. Surely you must be a subscriber to eSignal service.

To get access to eSignal, click this button after running TS software:

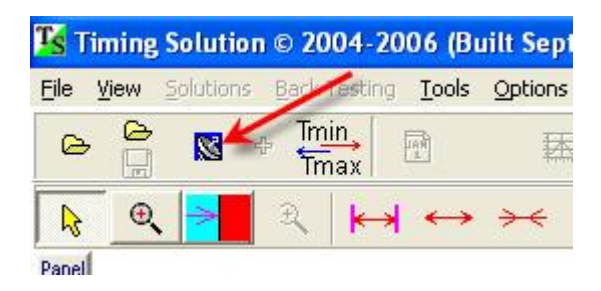

Then click "Data Manager" button.

| Data Feeding              |        |
|---------------------------|--------|
| Data Feeding              |        |
| Kind eSignal              |        |
| from File eSignal         |        |
| eSignal Data Manager      | Status |
|                           |        |
| Amount of Bars 1000       |        |
| Click Data Manager button |        |

Please wait for several seconds while the program performs some necessary operations. After that you should get this message "eSignal":

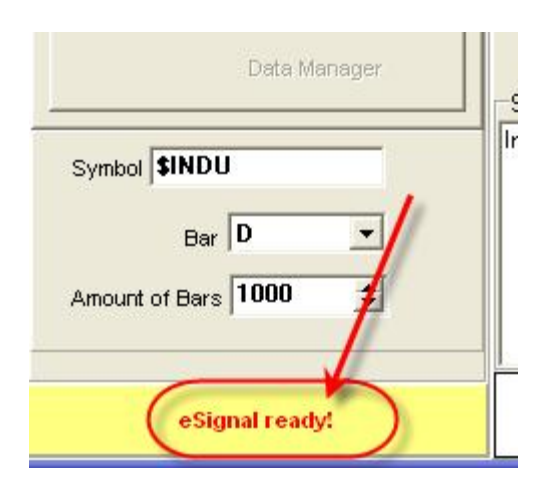

It means that now we are ready to downloading the data from eSignal. Now you can close this window.

To download the data through eSignal, click "Open Price History" button. It the same operation as you do downloading price history from the file:

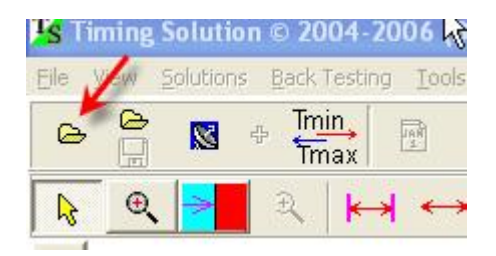

You will see two new buttons related to eSignal service. Click first of them:

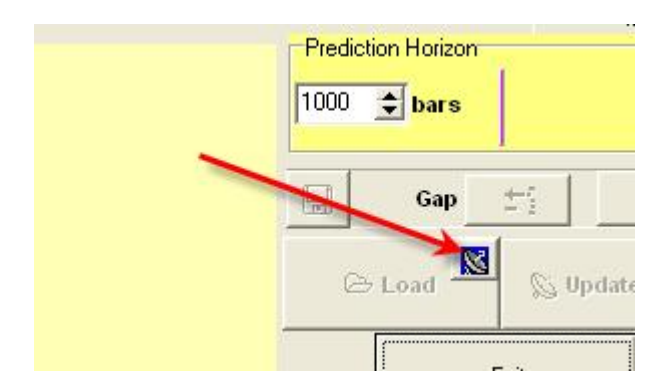

This window will appear:

| s Get Symbol                         |          |
|--------------------------------------|----------|
| Data Feeding                         |          |
| Kind eSignal                         |          |
| from File eSignal                    | 🗙 Cancel |
|                                      | 2        |
|                                      |          |
|                                      | 1        |
| Symbol Symbol                        |          |
| Symbol <b>\$INDU</b><br>Bar <b>D</b> |          |

Here type the symbol of the financial instrument which data you would like to download. The information about symbols used by eSignal is here: <u>http://www.esignalcentral.com/support/symbol/</u>

Also it is necessary to choose the bar and amount of bars to be downloaded. For example, if you would like to download the hourly data, choose this option:

| Bar | 60 | • | [ |
|-----|----|---|---|
|-----|----|---|---|

Click "OK". You will get the standard window for time zone information:

| Trading starts at 09 h 30 m 00 | s 💿 am C   |
|--------------------------------|------------|
| Time zone 05 h 00 m 00 s       | ⊂ E . € W  |
| Time zone history              | Read       |
|                                | Clear 🤣    |
|                                | by Default |
| Latitude 40 * 42 ' 51 ''       | ⊙N ⊂S      |
| Longitude 074 * 00 ' 23 ''     | CE OW      |
| 🗸 ок                           | 🗙 Cancel   |

Fill this window. After that this price chart will be available.

If you type incorrect symbol, like this:

| Symbol SMTH WRONG | 1        |
|-------------------|----------|
| Bar D             | <b>-</b> |

you will get the window that does not want to close. The program will continue the attempts to reach these data.

You need click "Break" button to cancel this:

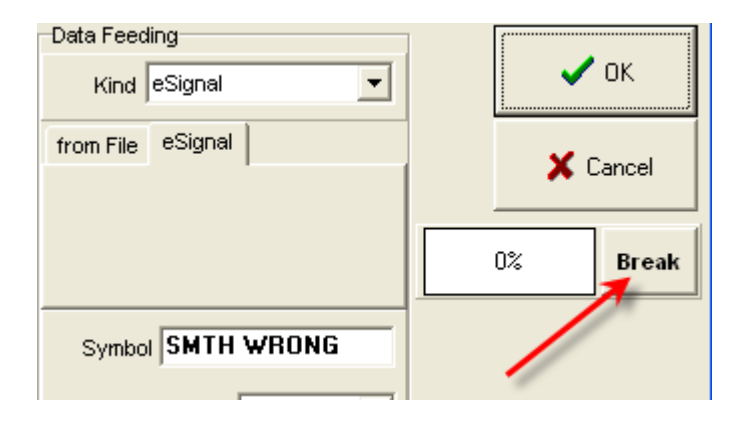

You can use eSignal to update the existing price history as well:

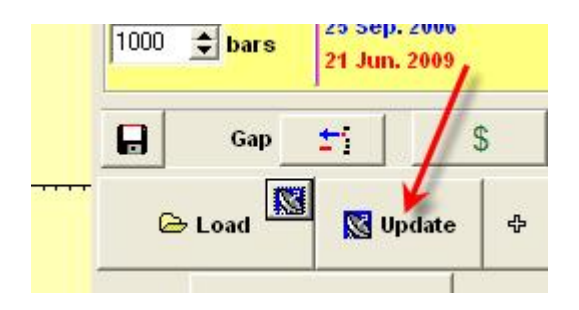

There is a new feature in the latest version of Timing Solution; it is called Timing Solution Worksheet. The following is a description how to deal with this feature. These buttons allow you to save your work and download it next time:

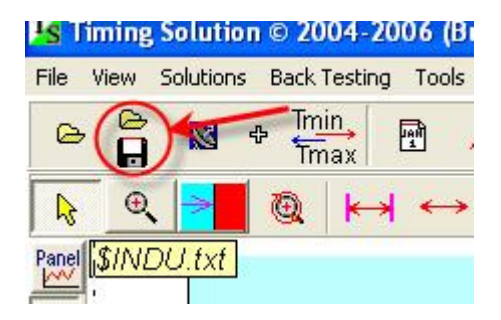

It works this way. Suppose you have done some job with your data. You have applied some charting tools and explored some cycles, like in this example with the New Moon cycle:

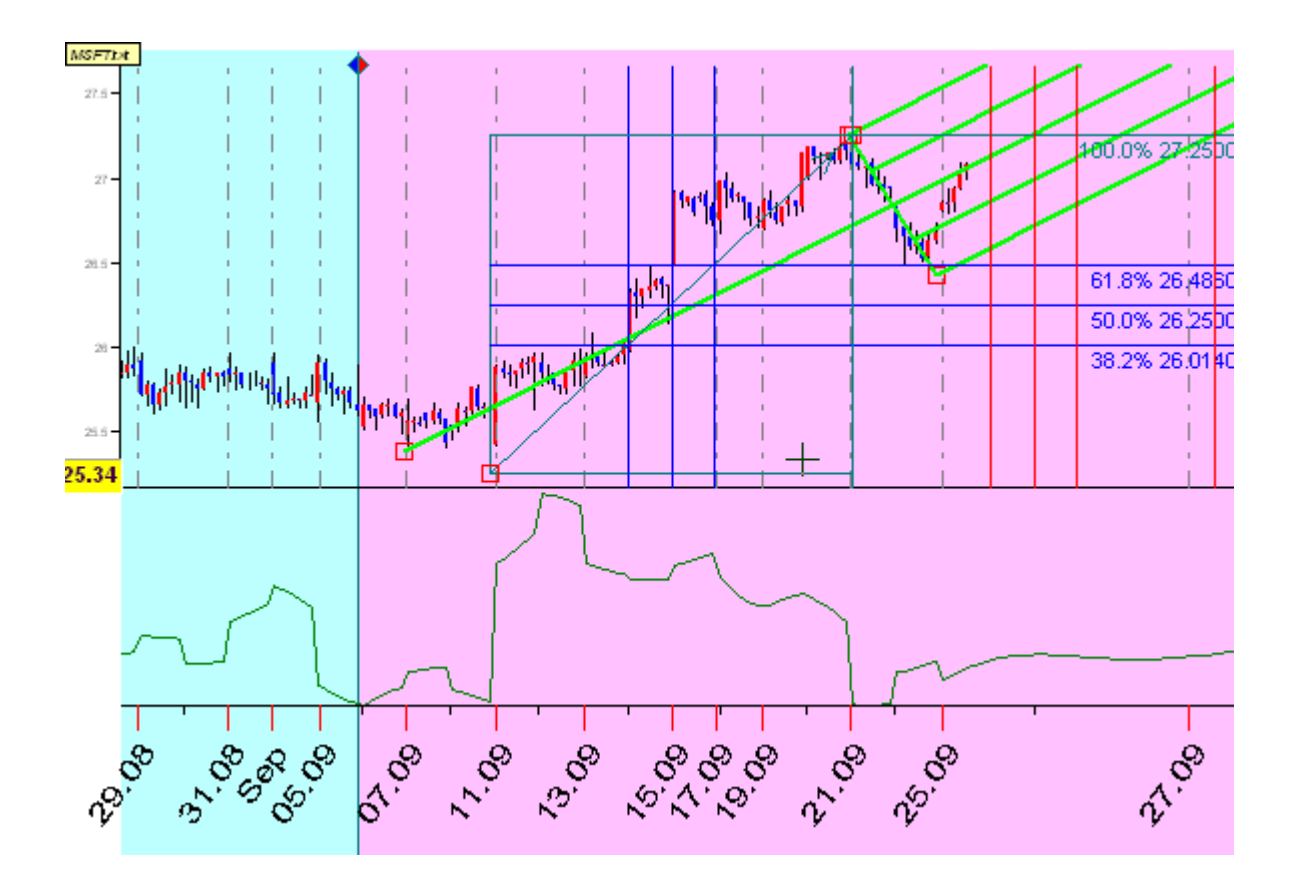

Now you need to close the file. Save what you have done by clicking on this button:

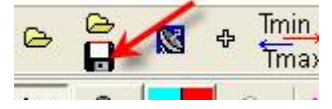

You will get this window:

| Save to File C:\TimingSolution\Time_Set\MSFT.wts |          |
|--------------------------------------------------|----------|
| Update                                           | 🗸 ок     |
| Data Feeding                                     | 🗶 Cancel |
| from File eSignal                                |          |
|                                                  |          |

If you set "Update Automatically" option ON, next time when you download this TS Worksheet (clicking on this button (clicking on this button), the program will update the price history automatically. You have nothing extra to do, just continue your work. The program itself will contact eSignal, retrieve the necessary information and update your data.

When you save your worksheet, do not forget typing the correct symbol and bar information.

## **Possible troubleshooting**

- You might get this message: Run-time error 429. ActiveX component can't create object. It means that somehow the program cannot run the eSignal program. Try to restart your computer. Also, this message is displayed when the eSignal software is not installed on your computer.
- 2) The program shows "**Not entitled**" instead of "eSignal ready!". Check your Internet connection. It may be caused by unstable Internet connection. Try to restart Timing Solution software.